## Creating a digital rubbing from a 3D model of petroglyphs By ROBERT MARK

This technique is based upon the use of a dense point cloud from a Structure from Motion (SfM) program such as PhotoScan. The model must be of high-resolution, so as to capture the petroglyph surface texture. The point cloud is opened in CloudCompare (free software) and a generalised surface is fitted to the points. A display of the points below the surface has the appearance of an inverted rubbing.

Dr Robert Mark Rupestrian CyberServices 3644 N. Stone Crest Street Flagstaff, AZ 86004-6811 U.S.A. *rmark@infomagic.net* RAR 34-0000

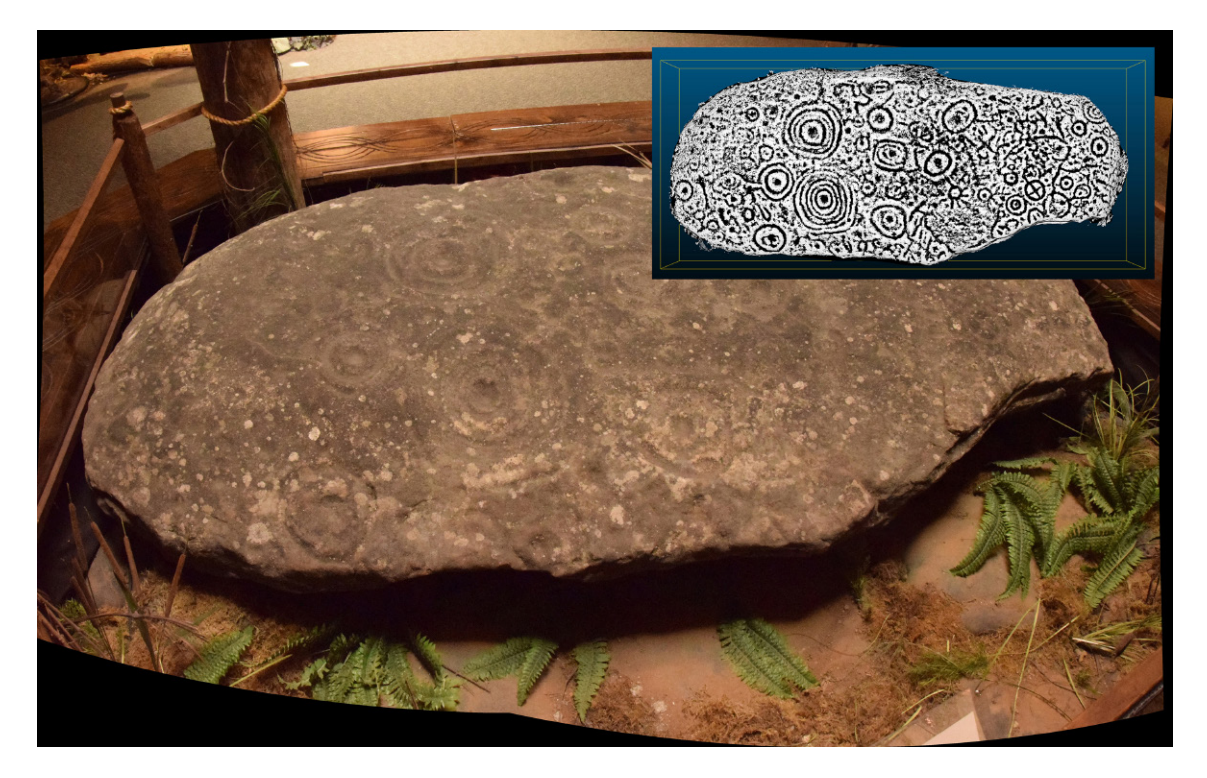

Example of a 'digital rubbing' of boulder at Reinhardt University, Georgia, USA.

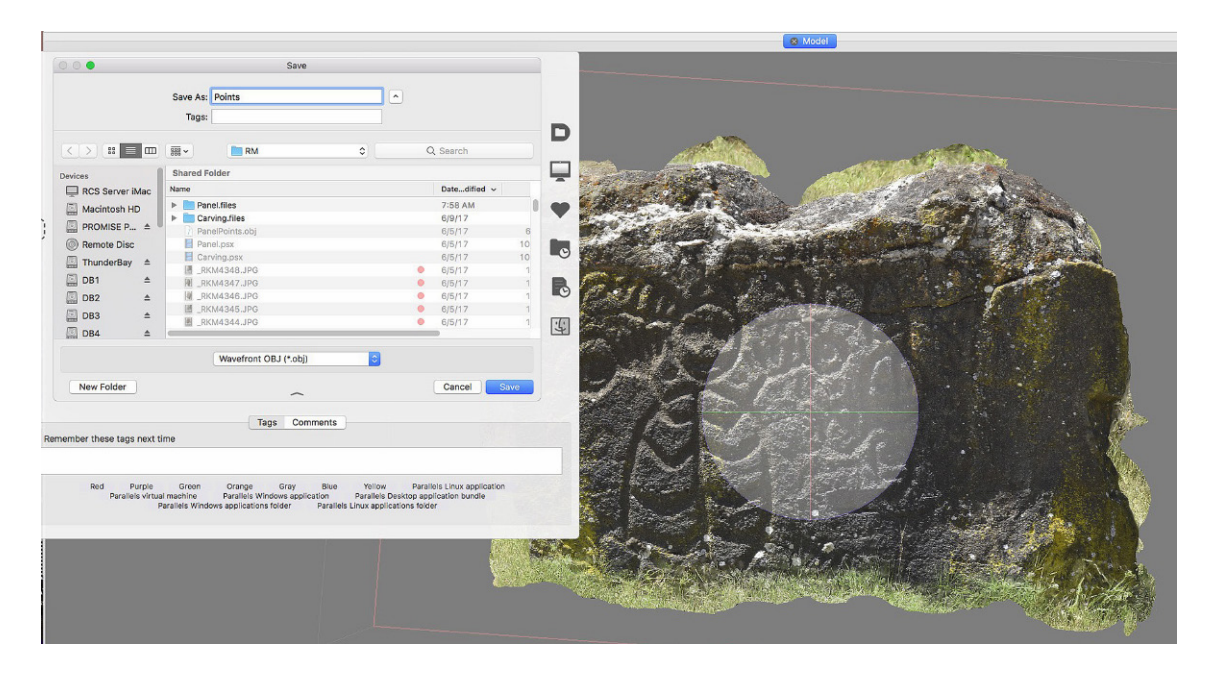

Step 1. Export a dense point cloud from the model (Columbia Hills State Park, Washington).

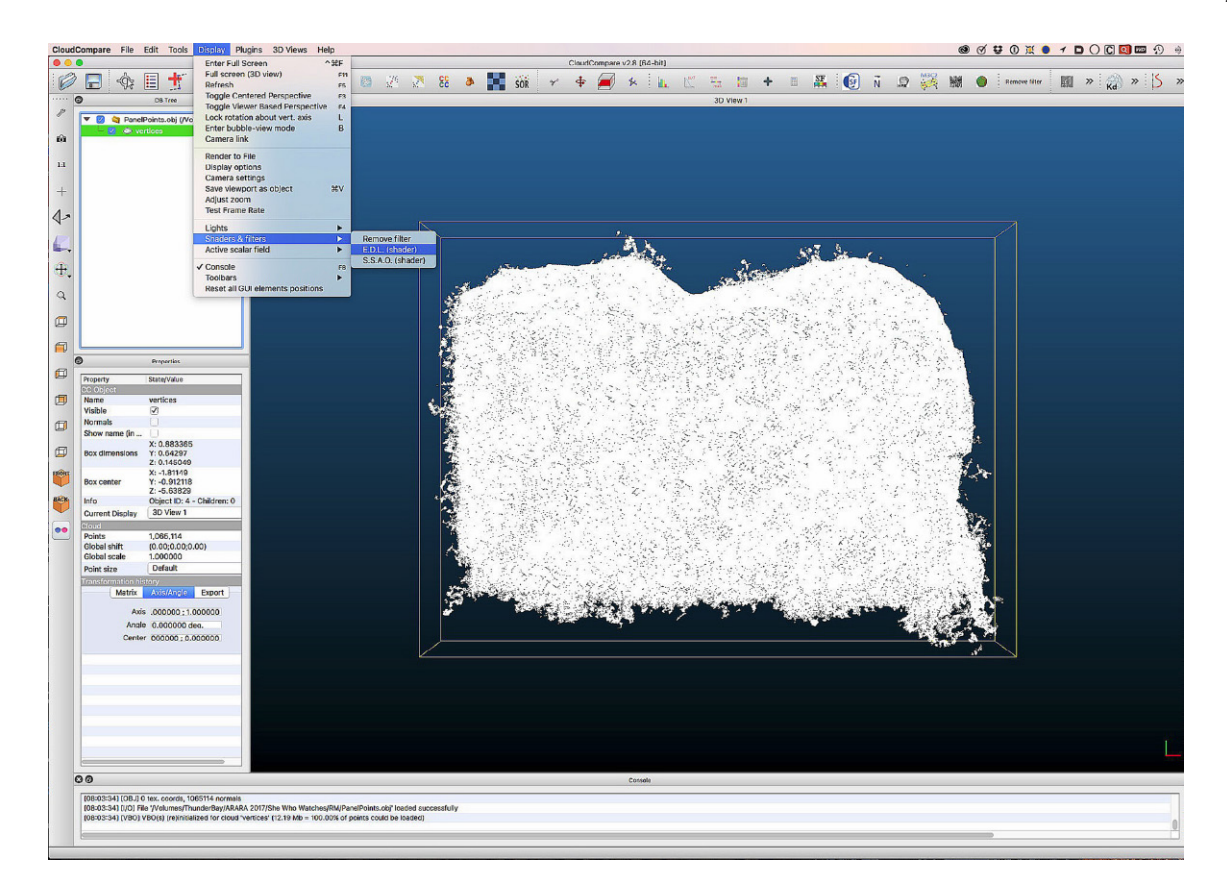

Step 2. Open the point cloud in CloudCompare, and turn on shading.

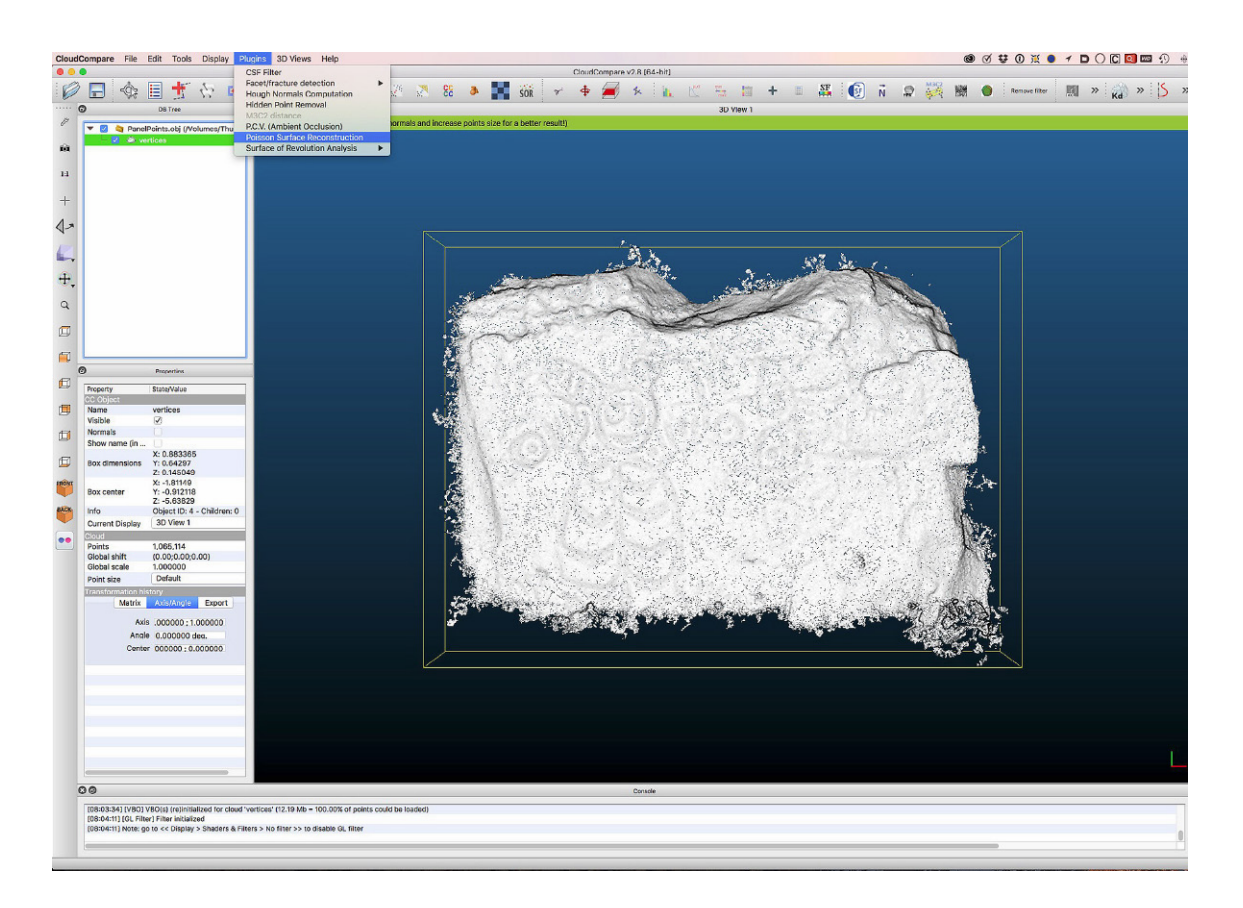

Step 3. Select the vertices. Then select Plugin: Poisson Surface Reconstruction http://www.cloudcompare.org/doc/wiki/index.php?title=Poisson\_Surface\_Reconstruction\_(plugin)

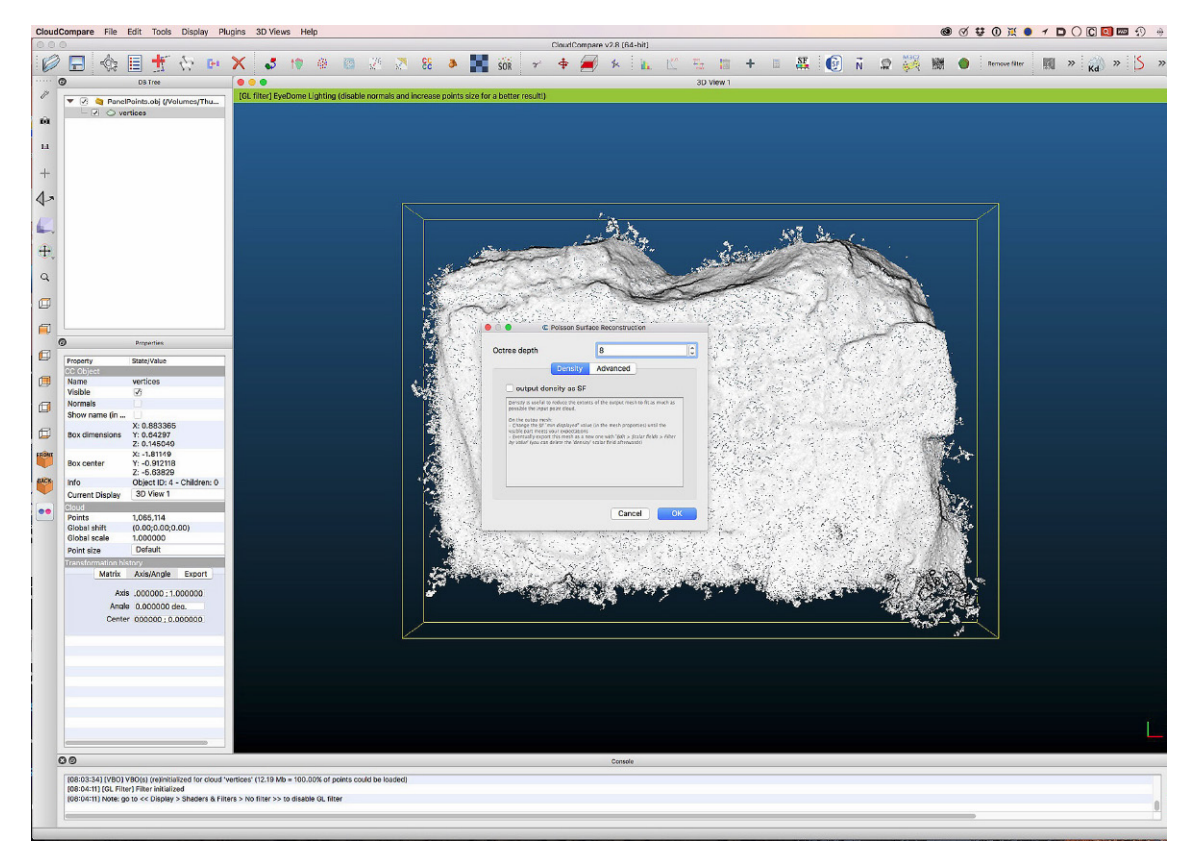

Step 4. Experiment with Octree Depth (usually 8).

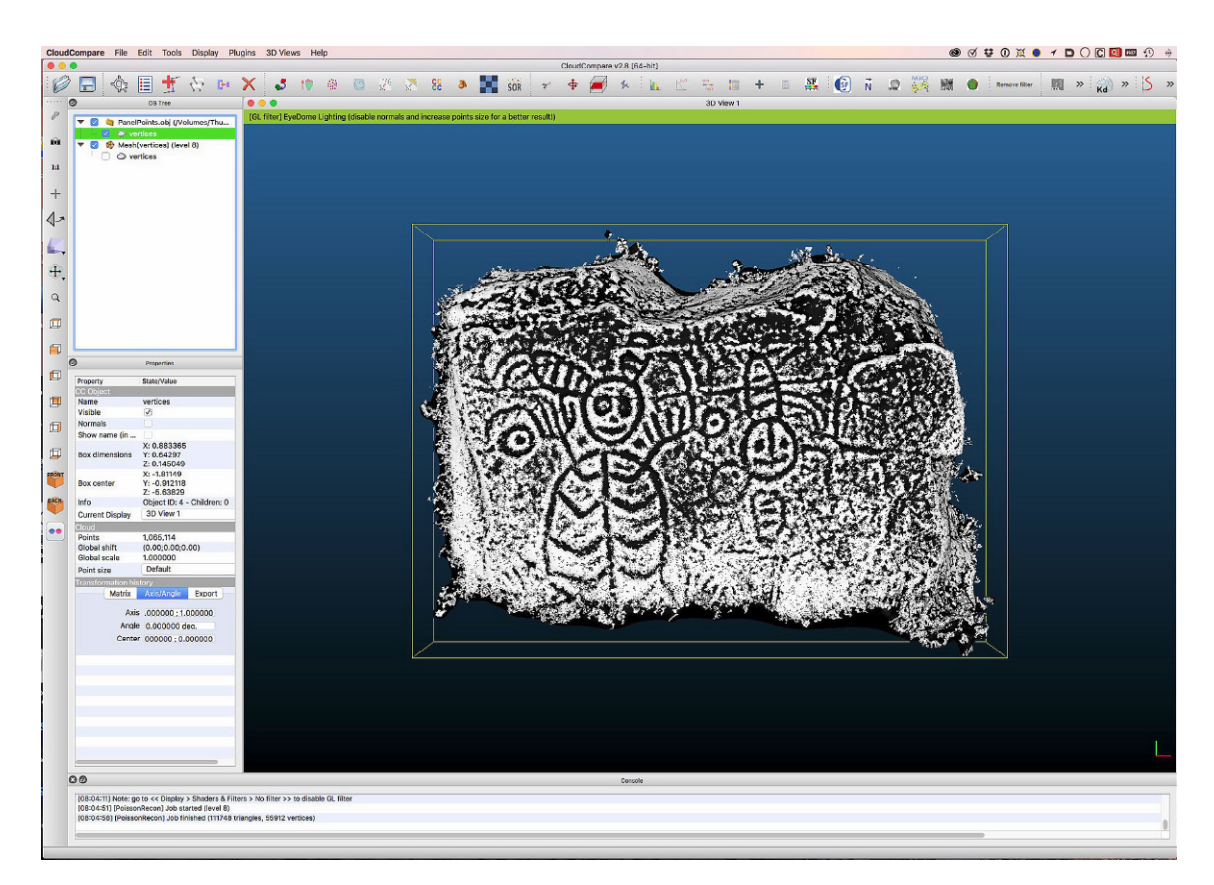

Step 5. Save (Display: Render to File) or capture the image, the 'digital rubbing'.